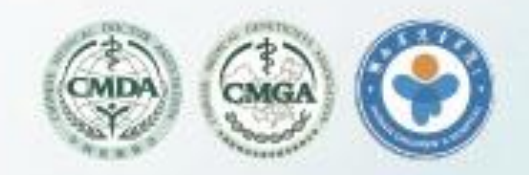

# 2022 10月14-16日 湖南·长沙 中国医师协会 医学遗传医师分会年会

主办单位:中国医师协会 中国医师协会医学遗传医师分会 承办单位:湖南省儿童医院

重要信息

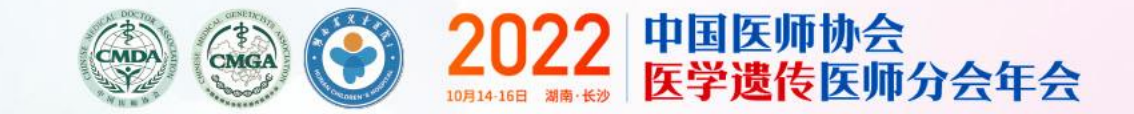

- ≻会议时间: 2022年10月14-16日
- ≻会议地点:湖南省长沙市
- ▶论文投稿截止时间: 2022年9月20日
- ≻注册截止时间: 2022年10月14日前
- > 会议官方网站: http://yichuan2022.cnconf.com/msite/main/cn

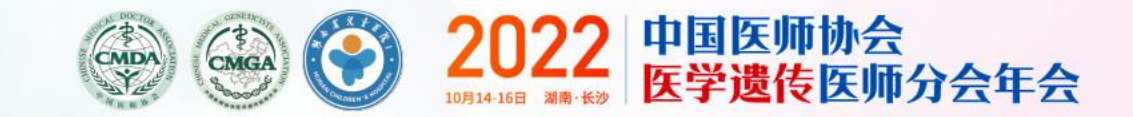

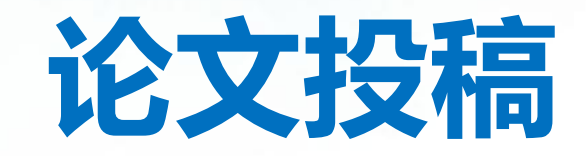

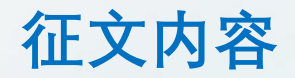

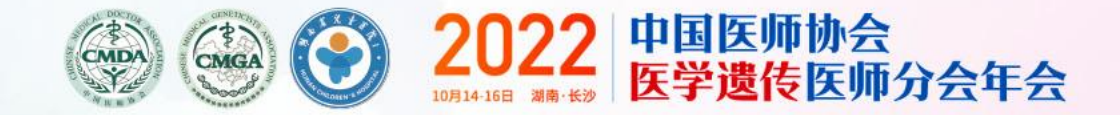

1、临床遗传
 2、临床分子细胞遗传
 3、临床生化遗传
 4、临床生殖遗传
 5、出生缺陷防控
 6、妇幼保健
 7、儿童遗传病
 8、遗传病产前诊断

### 论文投稿使用方法

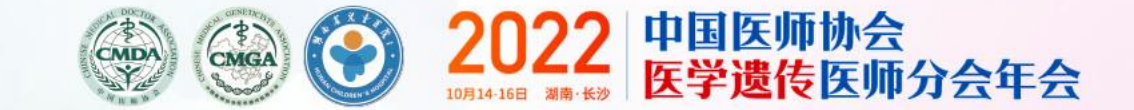

- 1、在官网首页-点击论文投稿按钮
- 2、输入账号和密码,登录个人中心(如之前有参加过相关会议的,不用重新注册,请直接登录即可。)

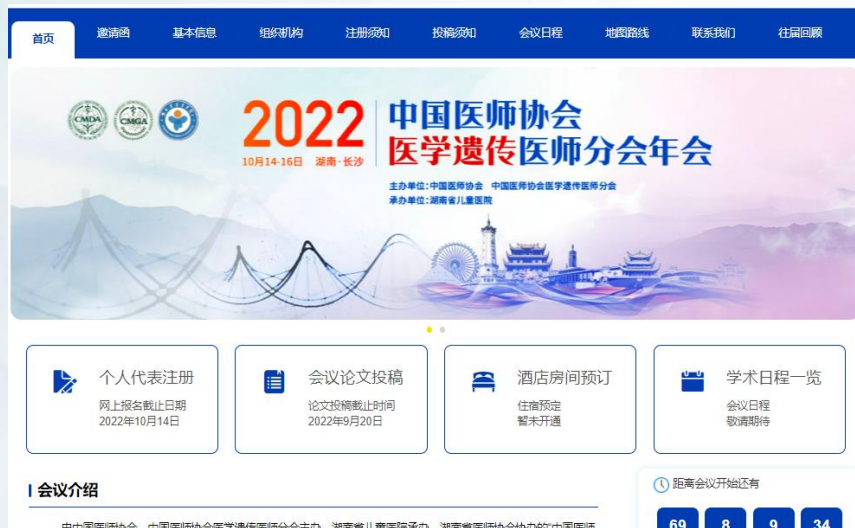

由中国國际协会、中国医师协会医学遗传医师分会主办、湖南省儿童医师承办、湖南省医师协会协力的中国医师 协会医学遗传医师分会2022年会"将于2022年10月14日-16日在长沙召开。本次会议将采用线上+线下1卷台的形式举 行。

医学遗传学是目前医学中最前沿的学科,集医疗、教学、科研为一体,提供出生缺陷防治、完例把向治疗与基因治 疗服务,同时也为医学科学发展提供理论支撑和技术平台。学科构能变贯彻理论与临床实践相省合、普及与提高的方针, 培养医学遗传住院园师及高层六学科人才。

本次年会以"专业化引导,职业化发展"为主题,分享相关领域的理论与技术的最新研究成果,为从事医学遗传学工作 的临床各科医生建立交流与学习的平台,为推动我国医学遗传学共同努力。

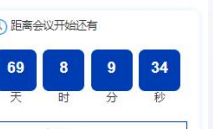

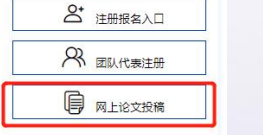

#### **个人用户登录** 企业参会登录 团队管理登录 重要日期: 会议日期: 2022年10月15日-16日 报到日期: 2022年10月14日 ▼ 邮箱 / 手机号 联系方式: ▲ 密码: 大会会务组: 忘记密码? 点击这里通过短信找回 张静秋 15510269567 个人用户登录 林 星 18611177106 邮 箱: cmga@biwei-bj.com 还没有帐号, 创建个人帐号 注册投稿技术支持: 用二维码登录 张亚菊 18510015092

注意: 忽必须登录或者注册账号后, 进入个人中心, 才能进行论文投稿或参会报名。 创建完毕用户账号, 并不代表您已经完成参会报名, 必须登录到个人中心完成后续报 名操作。

## 论文投稿使用方法

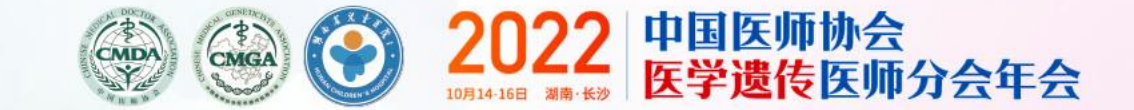

### 3、在个人中心,点击右侧的我要投稿按钮

|    | 会议网站首页 > 个人中 | 心 |    |        |    |     |      |                       |        |       | 20 | 欢迎登录, 引      | 长桔子医生 |  |
|----|--------------|---|----|--------|----|-----|------|-----------------------|--------|-------|----|--------------|-------|--|
| 菜单 | 1            | = | 征文 | 文投稿    |    |     |      |                       |        |       |    |              |       |  |
| A  | 个人中心首页       | > | 稿  | 件列表    |    |     |      |                       |        |       |    |              |       |  |
| È  | 征文投稿         | > |    |        |    |     |      |                       |        |       |    |              |       |  |
| ũ  | 参会注册         | > |    |        |    |     |      |                       |        |       |    | +            | 我要投稿  |  |
| 1  | 修改资料         | > |    | ID     | 题目 | 完成度 | 评审状态 | 上传视频/发言PPT/<br>全文WORD | 上传电子壁报 | 反馈问题  | 预览 | 修改           | 删除    |  |
| •  | 修改密码         | > |    | 108316 |    | 未完成 |      |                       |        | 反馈    | ۲  | 投稿截至关<br>闭修改 |       |  |
| 0  | 系统使用帮助       | > |    | 108339 |    | 未完成 |      |                       |        | 反馈    | ۲  | 投稿截至关        |       |  |
| •  | 退出           | > |    | 400240 |    | +¢r |      |                       |        | - Adt |    | 投稿截至关        |       |  |

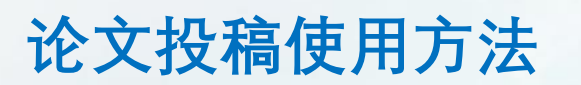

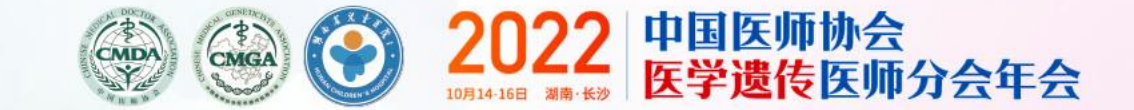

#### 4、仔细阅读投稿说明,阅读完勾选我已阅读投稿说明,投稿分中文稿和英文稿,根据您要投的稿件 选择投中文还是投英文稿 \*如需投中文稿件,点击我要投中文稿件 \*如需投英文稿件,点击我要投英文稿件

| 会议网站首页 > 个人                | (中心 | 🕺   欢迎登录,张桔子医生 🚺                                                               |
|----------------------------|-----|--------------------------------------------------------------------------------|
| 菜单                         | =   | 。                                                                              |
| ↑ 个人中心首页                   | >   | 说明/提示:                                                                         |
| ■ 征文投稿                     | >   | 1. 大会接受中、英文投稿;                                                                 |
| <b>②</b> 参会注册              | >   | 2. 所有稿件请使用 WORD 文档格式,摘要(500 字左右),应包括文题、作者姓名、作者单位、 地址、邮政编码、研究目的、材料与方法、结果、结论等部分; |
| ▲ 修改资料                     | >   | 3. 投稿时请注明作者的联系方式(联系电话、E-mail 地址)、单位名称、单位地址和邮政编码;                               |
| ▲ 修改密码                     | >   | 4. 征文稿件必须为未曾公开研讨或未在国内外刊物上发表的论文,论文要求突出科学性、先进性、 实用性,对专业实践和行业管理具有一定的指导意义;         |
| <ul><li>☑ 系统使用帮助</li></ul> | >   | 5. 评选出的优秀论文将在《中华医学遗传杂志》专刊择优发表;                                                 |
| ☞ 退出                       | >   | 6.所有稿件请自留底稿,恕不退稿。<br>请使用IE9以上浏览器,或者360安全浏览器,谷歌浏览器等最新浏览器I以避免IE7,IE8的浏览器兼容性问题    |
|                            |     | □ 我已阅读投稿说明<br>我要投中文稿件 我要投英文稿 46x                                               |

论文投稿使用方法

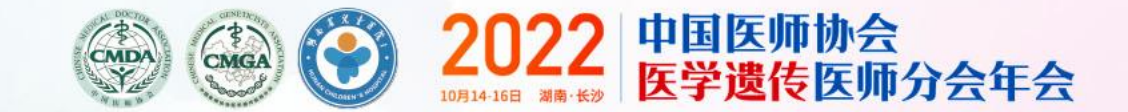

5、例如:我要选择的是投中文稿件(投英文稿的步骤相同) 填写投稿的相关信息:

(1) 单位名称:选择医院所在的省份和城市,在关键字中输入医院的关键字,例如鼓楼,可以出现相关医院的名称,进行选择即可。

(2) 如果数据中没有您的医院, 在单位名称填写您的医院名称即可

| 第1单位     |           |                                       |   |
|----------|-----------|---------------------------------------|---|
|          | 单位名称      |                                       |   |
| (如您的稿件有多 | 个作者 , 请点击 | *请在下面选择单位(也可直接输入):                    | x |
| ~~ 第1作者  |           | 省份: 江苏省 ▼ 城市: 南京市                     | • |
| 姓名       |           | *关键字快速查找:鼓楼                           |   |
| 单位角标     |           | 南京大学医学院附属鼓楼医院 北院                      |   |
| 地区       | 请选择省份-    | 南京市鼓楼区中医院                             |   |
| 地址       |           | 南京市鼓楼区口腔病防治所<br>南京市鼓楼医院 南京大学医学院附属鼓楼医院 |   |
| 手机号      |           | 南京市鼓楼安怀医院                             | - |
|          |           |                                       |   |

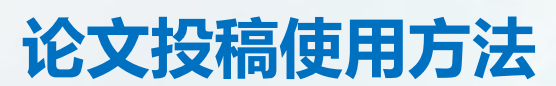

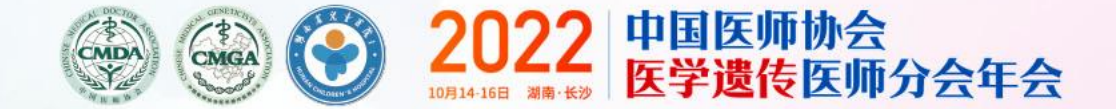

(3)作者姓名:输入作者姓名,系统会自动出现已存在相同名字的数据,只需要选择您名字对应的医院名称即可(如果没有弹出和您姓名医院所对应的,请直接输入您的姓名)
 (4)设定单位角标:点击设定单位角标,弹出你输入名字的的单位,进行勾选,点确定

- (5) 按照要求填写地区、地址、邮编、手机号、邮箱、科室等信息
- (6) 增加第2作者: 点击增加作者, 填写第2作者的名称, 设定单位角标, 点击下一步

作者 (如您的稿件有多个作者,请点击 【增加作者】 按钮将其他作者添加进来

| 第1作者   |                                            |         |        | ·<br>注洪探测学0521的单位    |
|--------|--------------------------------------------|---------|--------|----------------------|
| 姓名     | 测试0521 姓拼音 Ce 名拼音                          | shi0521 |        | · 月边排测试052 旧》中位      |
| 数据库中已初 | F在,请选择  ② 269308 测试0521,南京鼓楼医院             |         |        |                      |
| 单位角标   | 1 设定单位角标                                   |         |        | ✓单位1:南京大学医学院附属鼓楼医院本院 |
| 地区     | 江苏省 南京市 ▼                                  | 市辖区     | •      |                      |
| 地址     | 江苏省南京市中山东路305号                             | 邮编      | 210002 | 确定                   |
| 手机号    | 18510101010 <b>清除手机号</b> Email 123456@.com | 清除Email |        |                      |
| 部门/科室  | 心血管内科                                      |         |        |                      |
| 生日     | null                                       |         |        |                      |
| 增加作者   |                                            |         |        |                      |
|        |                                            |         |        |                      |
|        | 下一步                                        |         |        |                      |
| \      |                                            |         |        |                      |
| 增加作者   |                                            |         |        |                      |
| 第21    |                                            |         |        |                      |
| 测试2    | Ce Shi-2                                   |         | 设定单位角  |                      |
| ·      |                                            |         |        |                      |

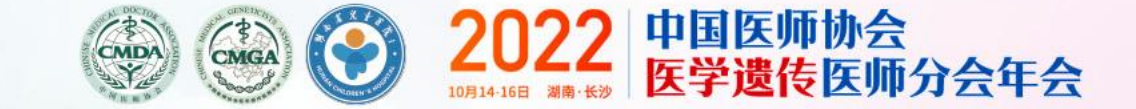

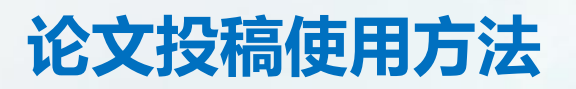

- 6、(1)选择征文所属的分类,例如:临床医学
  - (2) 输入征文的中文标题
  - (3) 输入中文摘要的内容, 字数最少500字, 最多800字 (下方有还可以输入多少文字的提示)
  - (4) 如果有论文全文,可以选择上传,上传的格式为.doc、.docx、PDF
  - (5) 点击下一步

| 1 填写作者单                         | Ω.                | <b>〕</b><br>2 填写标题及摘要 | ③<br>3 稿件预览 | 4 完成投稿 |
|---------------------------------|-------------------|-----------------------|-------------|--------|
| 所属分类/专题                         | 请选择<br>临床遗传 临床    | 分子细胞遗传 临床生殖遗传 出生調     | 湖路防控        |        |
| 中文题目                            | 中文题目              |                       |             |        |
|                                 |                   |                       |             |        |
| 全文内容(上传类型 .doc, .docx,<br>.pdf) | 0/还可以输入800字<br>上传 | 上一步                   | 下一步         | ◆ 0к/  |

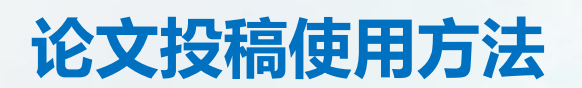

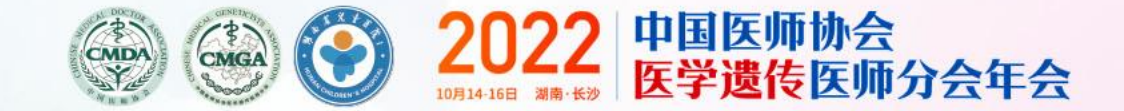

 $\checkmark$ 

4 完成投稿

### 7、进入稿件预览页面,如需修改,点击返回修改,重复以上步骤 如不需要在进行修改,点击确认提交,稿件投稿成功 投稿成功的同时,系统会给您的手机发送一封投稿的短信,邮件会收到一封投稿成功的邮件

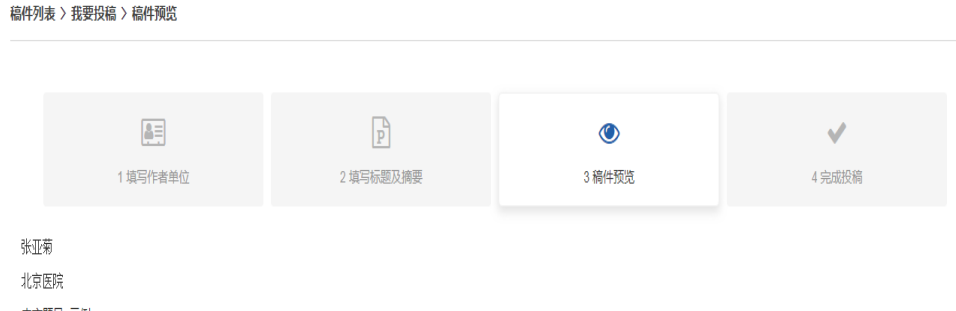

#### 中文题目: 示例

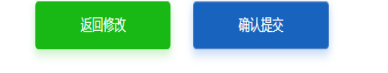

 病件投稿成功 感謝回知投稿、工作人员将尽快比强短的操作 返回中い 短校双稿

P

2 填写标题及摘要

3.稿件预览

8=

1 请写作者单位

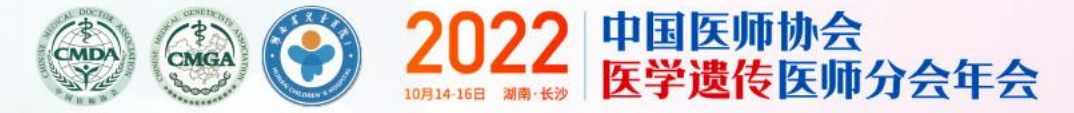

➤会议官方网站: http://yichuan2022.cnconf.com/msite/main/cn

### 大会会务组

### 张静秋 15510269567 林 星 18611177106 邮 箱: cmga@biwei-bj.com

## 注册、投稿

张亚菊 电话: 010-53608837 手机: 18510015092

> 中国医师协会 中国医师协会医学遗传医师分会 2022年6月